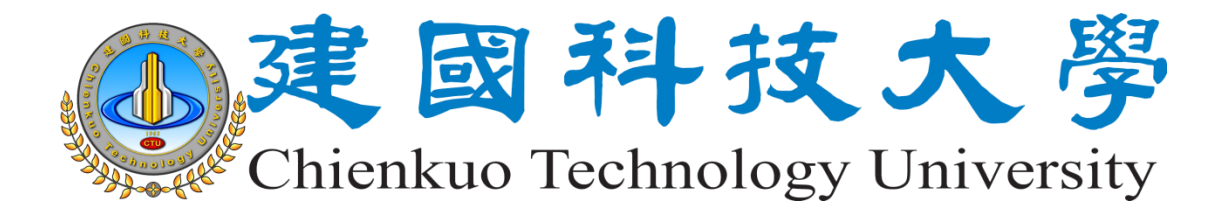

# 校園軟體雲平台操作手册

版本:1.0

更新日期:108/03/20

一 〇 八 年 三 月 二 十 日

| - ` | 校園軟體雲平台入口  | 3 |
|-----|------------|---|
| ニ、  | 下載與安裝用戶端軟體 | 4 |
| 三、  | 取用與執行軟體    | 6 |
| 四、  | 移除已取用之軟體   | 9 |

## 一、 校園軟體雲平台入口

1. 請至電算中心網站→校園軟體雲服務→校園軟體雲系統平台

| 活力(Spirited)、優質(Exception | nal)丶傑出     | (Outstanding)                                                                                                  |                          | Keywor       | d              | Search             |
|---------------------------|-------------|----------------------------------------------------------------------------------------------------|--------------------------|--------------|----------------|--------------------|
| 電子計算機中心                   | N N         | A REPORT OF THE OWNER, NAME OF THE OWNER, NAME OF THE OWNER, NAME OF THE OWNER, NAME OF THE OWNER, NAME OF THE |                          |              |                |                    |
| 電                         | 3           | 計算機中,                                                                                                    | S.                       | a 井枝大        | *              |                    |
| Computer &                | Commi       | unication Center                                                                                               | 學校首頁                     | CTU Site ENG | LISH 網<br>20服務 | 站地图 联络我们<br>智慧快速速结 |
| > 最新訊息                    | 序號          | 標題                                                                                                    |                          | 日期           | -              | 校園軟體雲服務            |
| > 留位擁介 →                  | 1           | ◎ 代宣傳:臺北市大安區公所辦理「2019年走讀大安文化節」                                                                                 | 系列活動                     | 2019-03-15   | 810            | V-                 |
|                           | 2           | 里昇生化調測系出現並過激烈学習上為<br>圖網路組公告:1/13(日)上午9點至下午5點師生活動中心進行                                                           | 「網路維護工                   | 2019-03-12   | 1              | 校園行政雲端服務           |
| > 人員職掌 7                  |             | 程,網路將暫時無法連線,造成不便敬請見諒                                                                                           | 110 10 10 10 10 10 10 10 | 2015 01 12   | -@             | 雪子和性信箱             |
| > 服務項目                    | 4           | 図 建國科大EPAGE教育訓練講義                                                                                              |                          | 2017-09-01   | 4              | CHARTER CHARTER    |
| A 4088/1-48               | 5           | ◎ 網路服務組表單下載                                                                                                    |                          | 2017-02-24   | Wifi           | 校園無線網路             |
| * 相關広祝                    | 6           | ◎ 吉林師範大學楊景海校長率團到校交流                                                                                            |                          | 2016-11-16   |                |                    |
| > 下載専區                    | 7           | ◎ <u>第十八屆海峽兩岸應用性高等教育學術研討會</u>                                                                                  |                          | 2016-11-16   | NODE           | ODF開放式文件格式         |
| > 智慧財產權宣導                 | ◎服          | <u> </u>                                                                                                    |                          |              | 1              | 校園授權軟體             |
| > E化講桌修繕通報                | 標題          |                                                                                                    | 战王大教                     |              | a              |                    |
| > 個人資料保護                  | ⊠ <u>E{</u> | 講点 1                                                                                                    | 381                      |              | AVIRA          | 校園病毒防護網            |
| IEL/ \JELTTINGS           |             | 由上機電腦教室 5.                                                                                                    | 24                       |              |                | SSI_VPN油编          |
| ◎ 通過ISO27001:2013及        | 图 校         | 资行政日化 20                                                                                                    | 582                      |              |                | Sor AL MENDO       |
| 教育體系育安暨個音認證               | ◙ 網         | <u>格服務</u> 69                                                                                                  | 9488                     |              |                |                    |

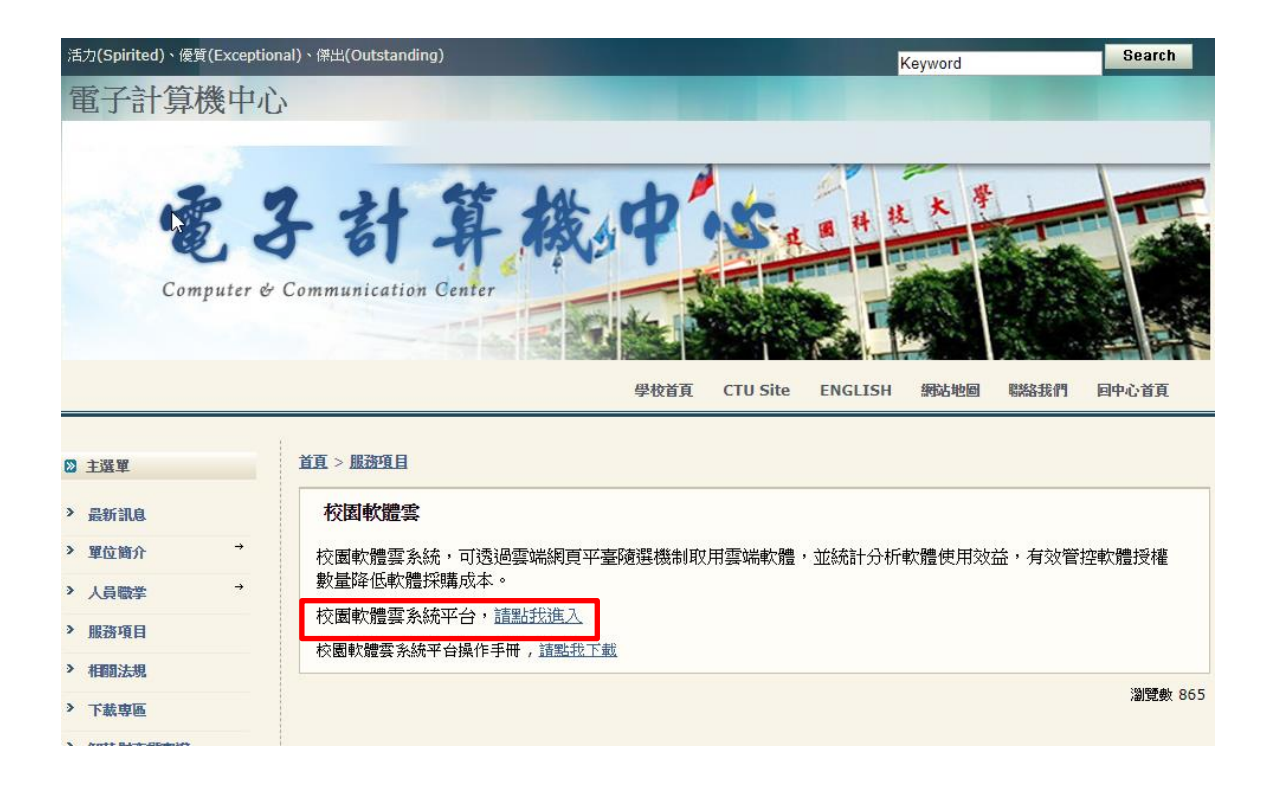

- 二、 下載與安裝用戶端軟體
- 1. 請輸入資訊入口網帳號密碼(教職員為教職員編號,學生為學號)

| 首頁 | 下載<br>用戶端軟體 | 新手上路 | 常見問題 | 軟體分類清單                               |                                                                         |  |
|----|-------------|------|------|--------------------------------------|-------------------------------------------------------------------------|--|
|    |             |      |      | 建國科技力                                | 大學 校園軟體雲                                                                |  |
|    |             |      | 6    | <ul> <li>● 報號</li> </ul>             |                                                                         |  |
|    |             |      |      | WinNex<br>Copyright © 2017 W<br>繁體中文 | <b>cus 何服器 <i>仮本 3.1.860</i></b><br>/inNexus Team. All Rights Reserved. |  |

2. 點選「下載用戶端軟體」

| 下载<br>用戶端軟體<br>新手上路 常見問題         | ①   軟體分類清單                   |                             | 遠端連線 登出 何嘉恩                 |
|----------------------------------|------------------------------|-----------------------------|-----------------------------|
|                                  | 建國科技大                        | 學校園軟體雲                      |                             |
| 全部 公告 文書軟體 設計軟體                  | 開源/自由軟體                      |                             | Search Q                    |
| 72lp - 16.04                     | libreoffice 5.3.7.2          | office word 2016<br>-2016   | office excel 2016<br>- 2016 |
| office powerpoint<br>2016 - 2016 | office access<br>2016 - 2016 | office visio 2016 -<br>2016 | PhotoImpact - 12            |
| PhotoDirector 6 -<br>6           | cyberlink_power              | t.                          |                             |

3. 下載完後請執行安裝

| 🖊   🕑 📙 🖛                                     | 下載     |                           |           |         |       | _  |         |
|-----------------------------------------------|--------|---------------------------|-----------|---------|-------|----|---------|
| 檔案 常用                                         | 共用     | 檢視                        |           |         |       |    | ~ 🕐     |
| $\leftarrow \ \rightarrow \ \star \ \uparrow$ | 🕹 > 本様 | 幾 > 下載                    |           | ~ Ū     | 搜尋 下載 |    | Ą       |
| 4. 柿油东西                                       |        | 名稱                        | 修改日期      | 1       | 類型    | 大小 |         |
| ★ 伏迷仔収                                        | A      | 🔂 Install_Desktop.1.2.4.1 | 2019/3/20 | )上午 0 ) | 應用程式  | 2  | ,472 KB |
| 👆 下載                                          | A      |                           |           |         |       |    |         |
| 🔮 文件                                          | A      |                           |           |         |       |    |         |
| ▶ 圖片                                          | *      |                           |           |         |       |    |         |

4. 跳出使用者帳戶控制安全警示視窗,請按「是」允許

| <sup>使用者帳戶控制</sup><br>您是否要允許此 App 變         | ×<br>更您的裝置?       |
|---------------------------------------------|-------------------|
| WinNexus_Desktop                            | Setup             |
| 已驗證的發行者: Creating Cloud To<br>檔案來源: 此電腦上的硬碟 | echnology CO.,LTD |
| 顯示更多詳細資料                                    |                   |
| 是                                           | 否                 |
| 顯不更多詳細資料<br>是                               | 否                 |

5. 安裝完成後您可以在系統常駐程式工作列區塊中看到

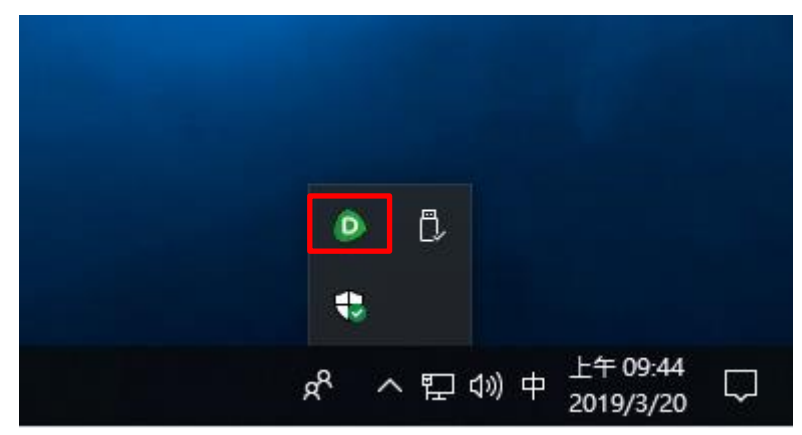

## 三、 取用與執行軟體

1. 以取用 CyberLink\_PowerDirector 6 影片編輯軟體為例,請點選 cyberlink\_powerdirector 6 圖示

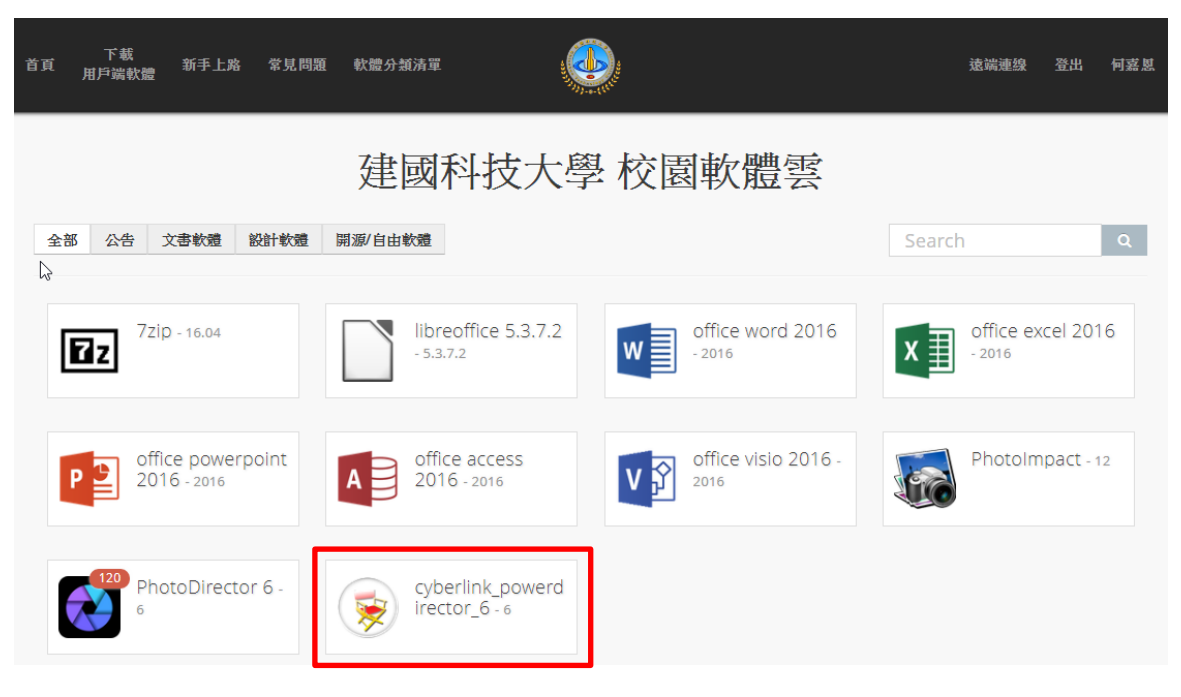

2. 網頁上方跳出要以 WinNexusLoader 程式開啟,請點選開啟

| 下载                               | 要開設「WinNexusLoader」<br>中律使用相關時的使用程式開始<br>正<br>建<br>正<br>一<br>在<br>使<br>用<br>相<br>關<br>時<br>的<br>使<br>用<br>短<br>式<br>開<br>位<br>同<br>に<br>同<br>に<br>同<br>に<br>同<br>に<br>同<br>に<br>同<br>に<br>同<br>に<br>の<br>で<br>の<br>で<br>の<br>の<br>の<br>の<br>の<br>の<br>の<br>の<br>の<br>の<br>の<br>の<br>の | 嗎?<br>直頭連結<br>&「WinNexusLoader」<br>取消<br>及 校 貢 町 借 空 | 遠端連線 登出 何嘉恩                    |
|----------------------------------|----------------------------------------------------------------------------------------------------|------------------------------------------------------|--------------------------------|
| 全部 公告 文書軟體 設計軟體                  | 見た ビュー ロスノ く 子                                                                                                    |                                                      | Search Q                       |
| 72ip - 16.04                     | libreoffice 5.3.7.2                                                                                                    | office word 2016<br>-2016                            | office excel 2016<br>- 2016    |
| office powerpoint<br>2016 - 2016 | office access<br>2016 - 2016                                                                                                    | office visio 2016 -<br>2016                          | PhotoImpact - 12               |
| PhotoDirector 6 -                | cyberlink_powerd<br>irector_6 - 6                                                                                                    |                                                      | Clobe Filteringer 12 安康 唐·王 秋道 |

3. 跳出使用者帳戶控制安全警示視窗,請按「是」允許

| <sub>使用者帳戶控制</sub><br>您是否要允許此 App 變                         | ×<br>更您的裝置? |  |  |
|-------------------------------------------------------------|-------------|--|--|
| WinNexusScript.exe                                          | 9           |  |  |
| 已驗證的發行者: Creating Cloud Technology CO.,LTD<br>檔案來源: 此電腦上的硬碟 |             |  |  |
| 顯示更多詳細資料                                                    |             |  |  |
| 是                                                           | 否           |  |  |
|                                                             |             |  |  |

4. 等待軟體安裝完成

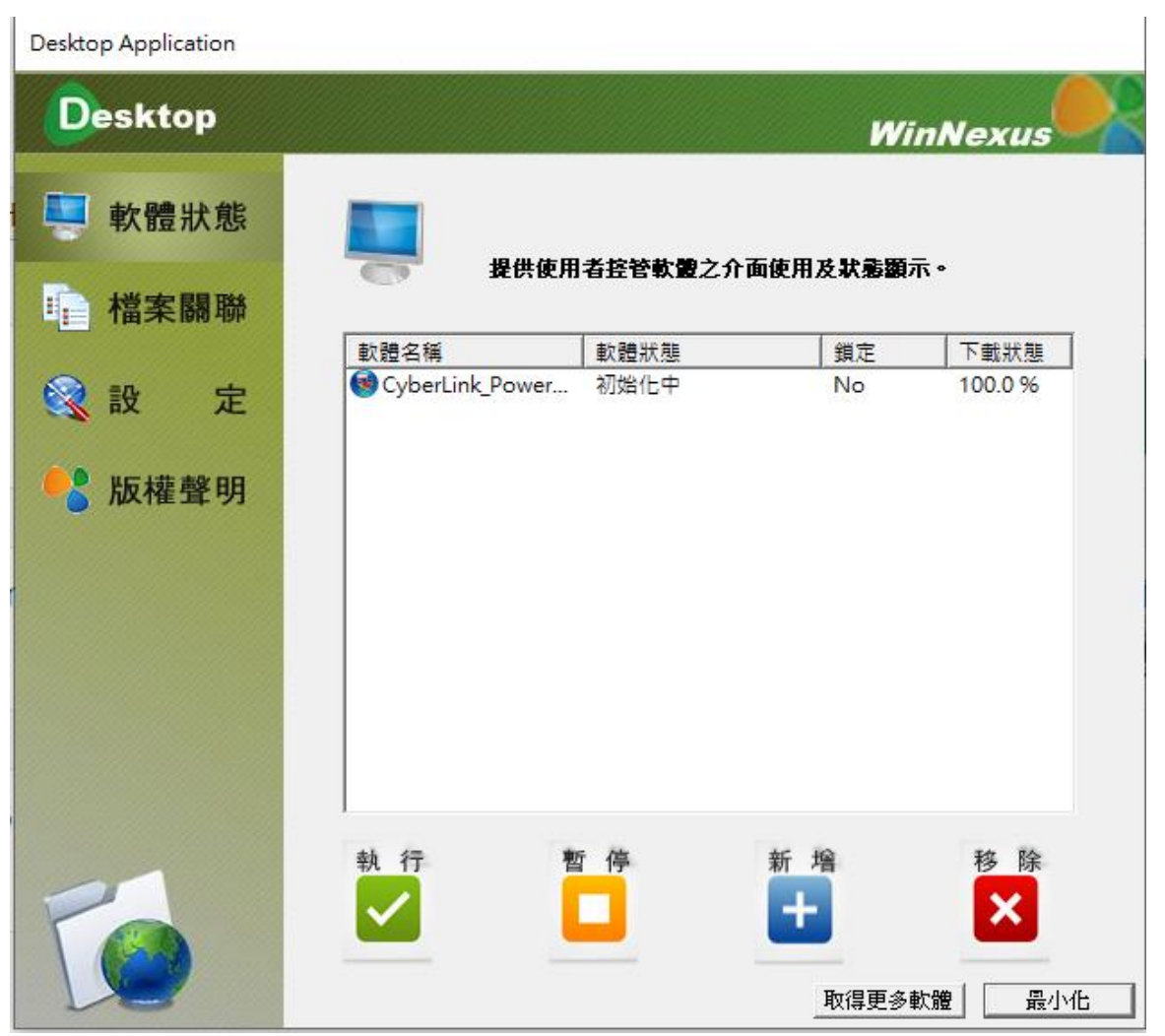

 CyberLink\_PowerDirector 6 軟體安裝完成 跳出產品註冊視窗請直接按「X」關閉

|                                       | v6                                                           |             |             |
|---------------------------------------|--------------------------------------------------------------|-------------|-------------|
| 2000000000000000000000000000000000000 | <b>Director</b><br>り 導演)版本・即可獲得線上<br>比較到有關產品更新的新聞。           | (Ce         |             |
| 名字:                                   |                                                              |             | 立即註冊        |
| 好心。<br>電子郵件:<br>再輸入電子郵件地址:            |                                                              |             | 稍後再提醒我      |
| 國家/地區:                                | <ul> <li>台湾 ☑ 是的,我希望收到訊連科技電子報。 ☑ 是的,我希望收到訊連科技以外的公司</li></ul> | ~<br>]產品訊息。 | Cuthor line |

| ● 訊連科技<br>檔案(F) 編 | 威力導演-新増ラ<br>輯(E) 檢視(V) | k命名専案<br>播取(T) 播放(P) 説明(H |                                  |                                                     |                     |                    |         | - 0 ×                                     |
|-------------------|------------------------|---------------------------|----------------------------------|-----------------------------------------------------|---------------------|--------------------|---------|-------------------------------------------|
|                   | 顧取                     | 24 <b>4</b>               |                                  |                                                     |                     |                    |         | PowerDirector                             |
|                   | Aposton r              |                           | 所有媒體<br>Flowerting<br>Plowerting | Image: Call (1) (1) (1) (1) (1) (1) (1) (1) (1) (1) | Tulpyipg            | Windmill jpg       | (4) (F) |                                           |
|                   |                        | 00:00, 00:00, 00:00       | 30:00 , , , ,00:01:              | 00.00 , , , , , ,00.01 :                            | 30.00 , , , , ,00.0 | 2.00.00 , , ,00.02 | :30:00  | 00.03.00.00 00.03.30.00 00.04.00.00 00.00 |
| <b>S</b>          | e 🎞                    |                           |                                  |                                                     |                     |                    |         |                                           |
|                   | • CI                   |                           |                                  |                                                     |                     |                    |         |                                           |
| G                 | ef 🛄                   |                           |                                  |                                                     |                     |                    |         |                                           |
|                   | e 🗡                    |                           |                                  |                                                     |                     |                    |         |                                           |
|                   | <b>∞</b> ≪             |                           |                                  |                                                     |                     |                    |         |                                           |
|                   | _ <b></b>              | 4                         |                                  |                                                     |                     |                    |         |                                           |

#### 四、 移除已取用之軟體

1. 開啟系統常駐程式工作列區塊之軟體雲用戶端程式

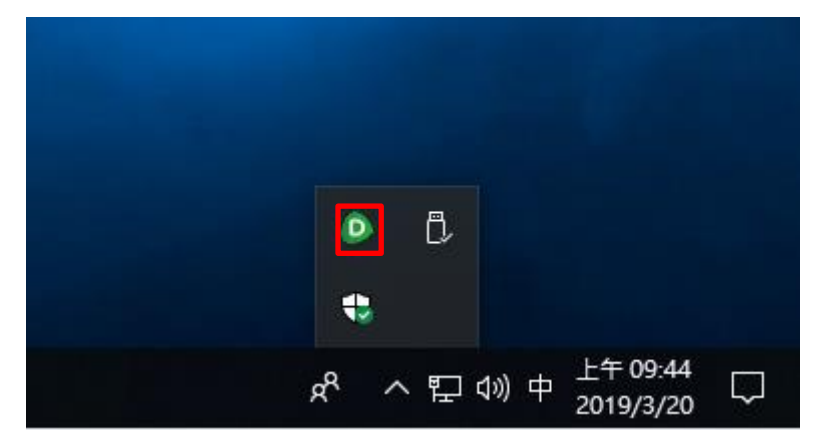

2. 先點選欲移除之軟體名稱,再點選右下方移除按鈕

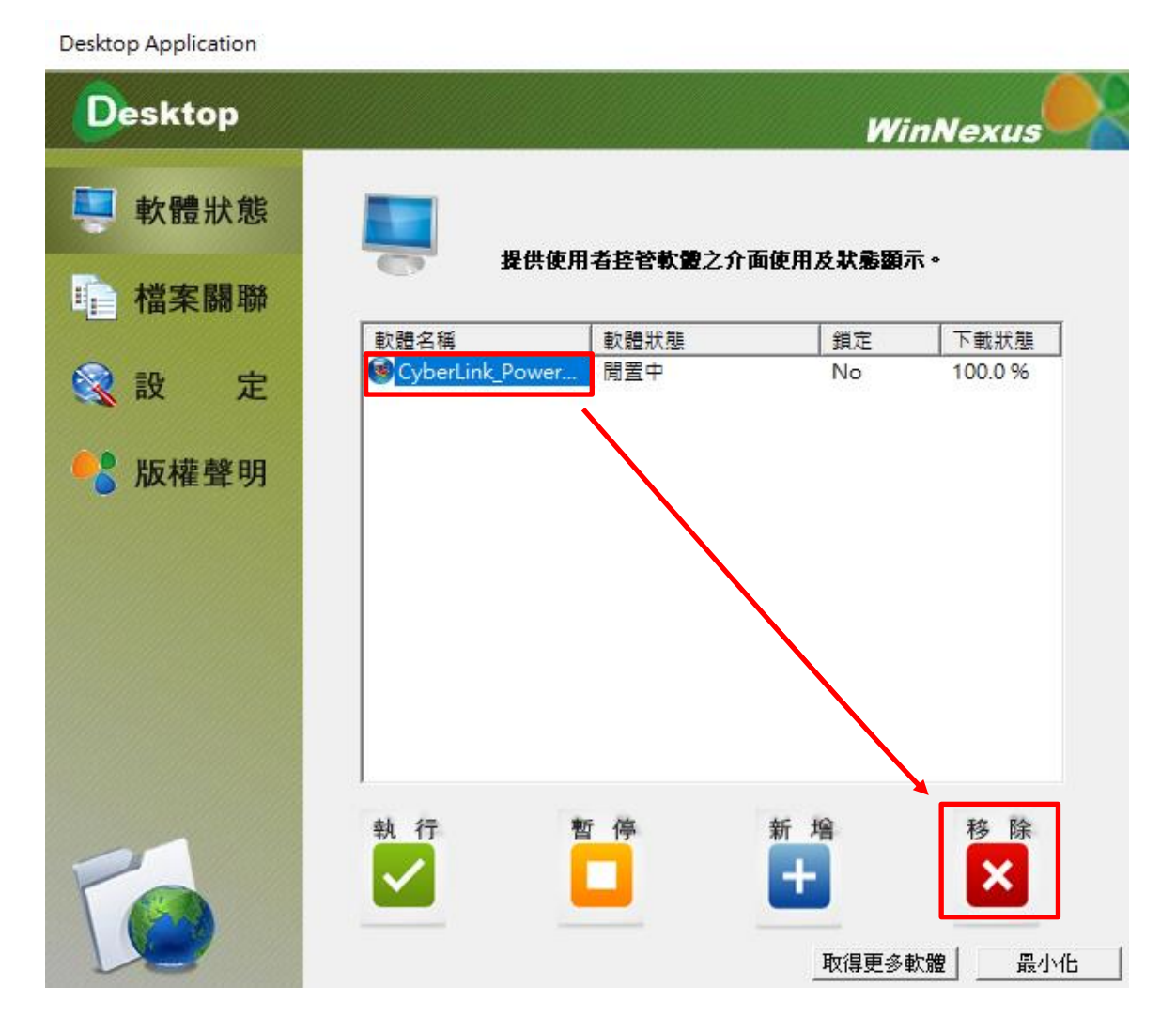

3. 跳出使用者帳戶控制安全警示視窗,請按「是」允許

| <sub>使用者帳戶控制</sub><br>您是否要允許此 App 變更您的裝置?                   | × |
|-------------------------------------------------------------|---|
|                                                             |   |
| WinNexusScript.exe                                          |   |
| 已驗證的發行者: Creating Cloud Technology CO.,LTD<br>檔案來源: 此電腦上的硬碟 |   |
| 顯示更多詳細資料                                                    |   |
| 是否                                                          |   |

#### 4. 等待軟體移除中

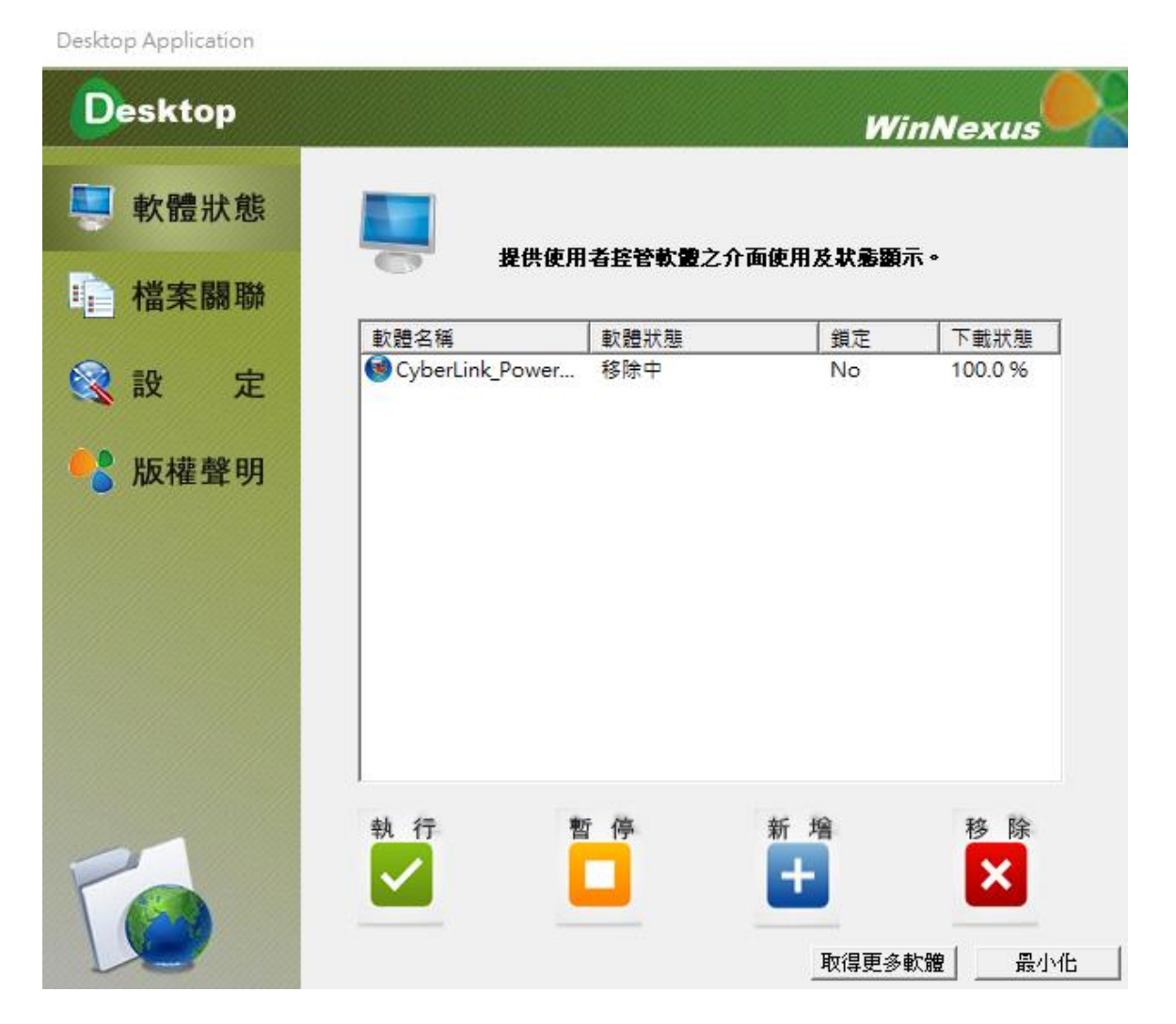

### 5. 已取用之軟體已移除完成

Desktop Application

| Desktop |      |                    | Wi        | nNexus                                                 |
|---------|------|--------------------|-----------|--------------------------------------------------------|
| 📮 軟體狀態  |      |                    |           | _                                                      |
| ■ 檔案關聯  |      | <b>提供使用者</b> 套管軟體之 | 介面使用及状態觀示 | <u>م</u>                                               |
| 😪 設 定   | 軟體名稱 | │ 軟體狀態             | 鎖定        | 下載狀態                                                   |
| 😵 版權聲明  |      |                    |           |                                                        |
|         | 執行   | 暫停                 | 新增        | 移除                                                     |
| 6       |      |                    |           | ▶ ▲ ▲ → 化 ▲ → 小化 ▲ → → → → → → → → → → → → → → → → → → |